# Securing Home Networks with SPIN

Elmer Lastdrager – SIDN Labs

31 May 2018

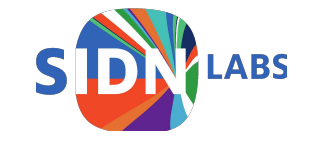

#### What **is** the IoT?

• A simple definition: "Stuff that was not networked before"

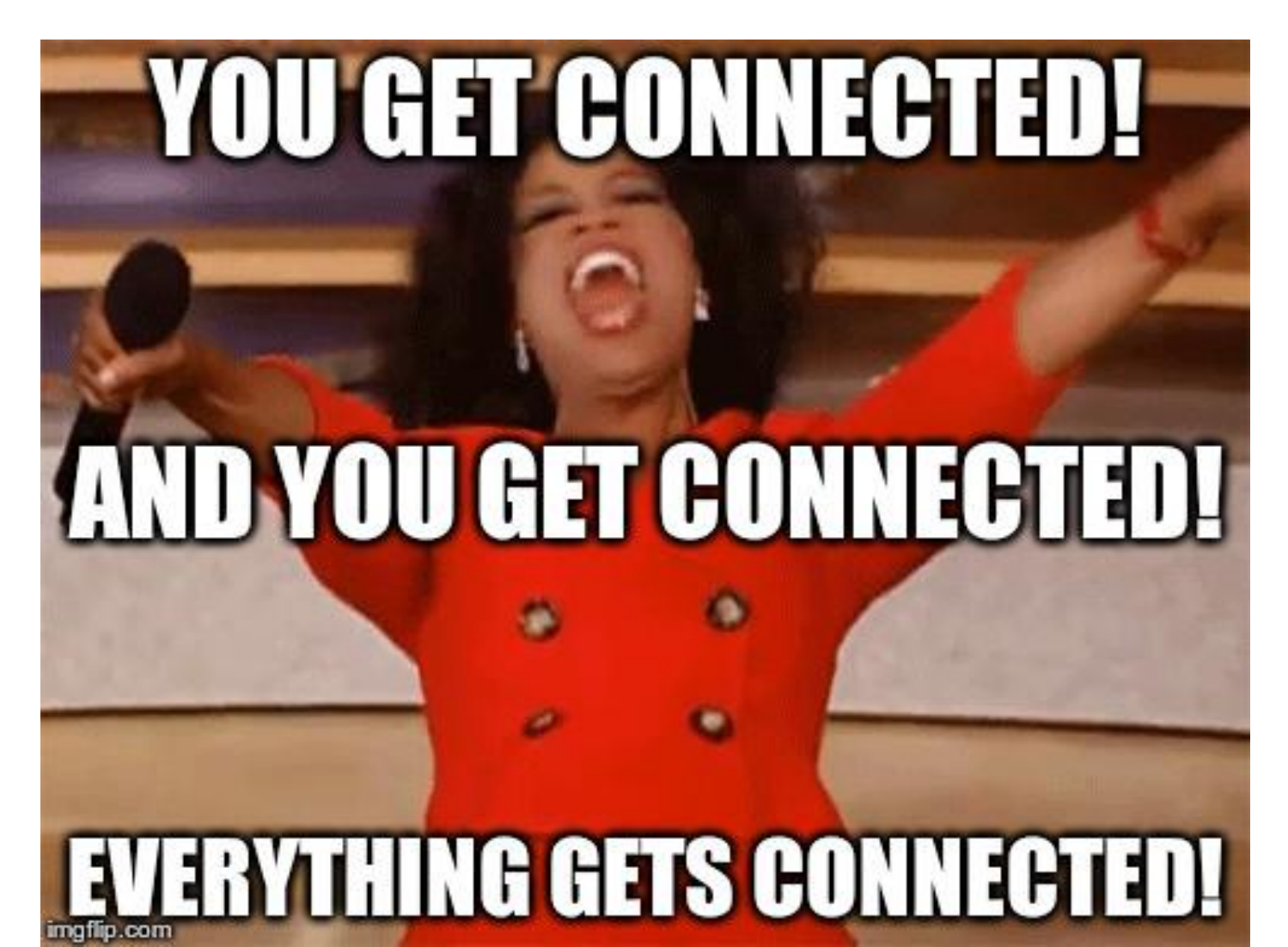

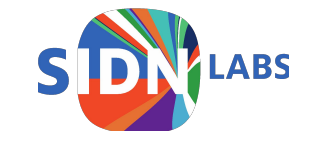

#### So, about that IoT

Home > Data Protection > Internet of Things

SLIDESHOW

#### The internet of insecure things: Thousands of internet-connected devices are a security disaster in the making

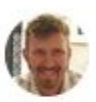

y Josh Fruhlinger, CSO | Oct 12, 2016 4:00 AM PT

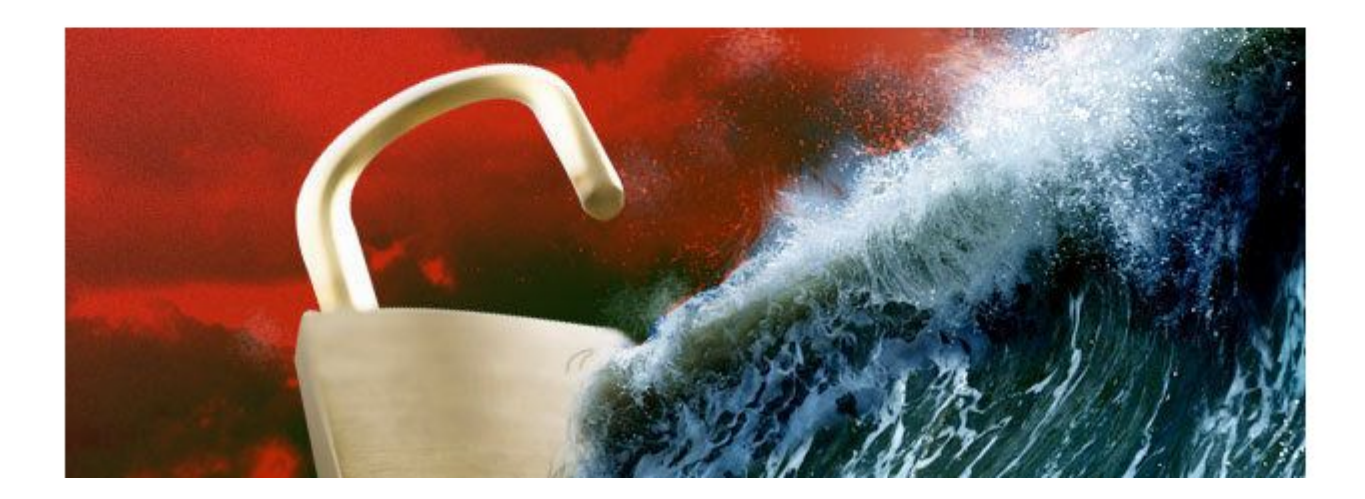

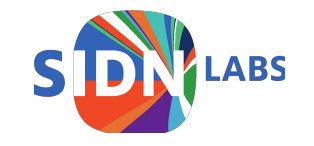

#### So, about that IoT

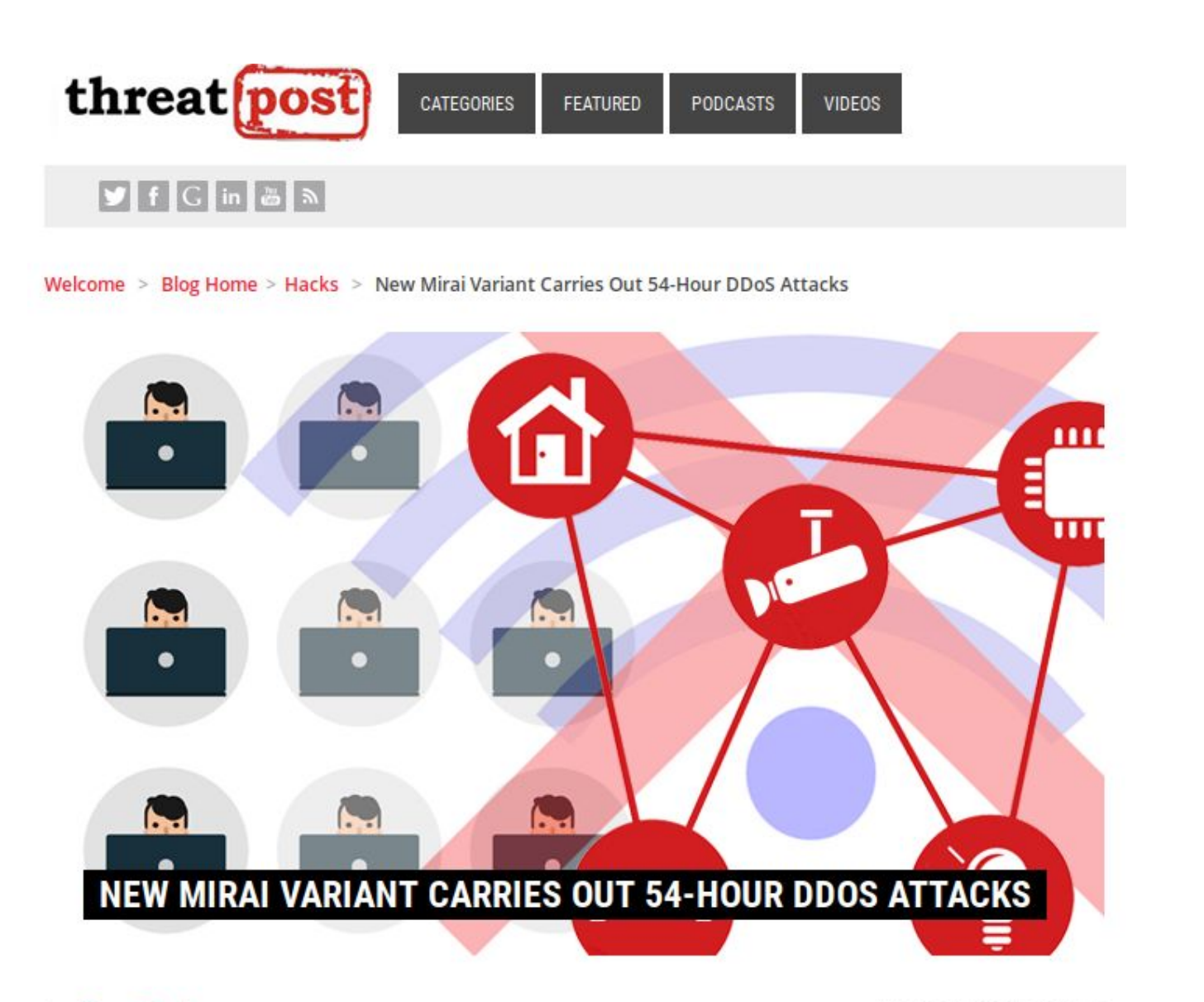

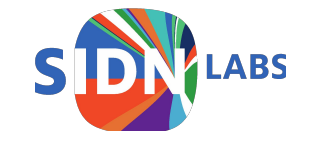

#### So, what to do about this?

- Better practices for manufacturers?
- Better (free) standard software libraries?
- International policy, regulation, and certification?
- Generate market demand for secure products?
- Quarantine bad actors at ISP level?
- Educate users?
- Empower users?

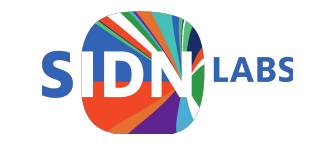

#### So, what to do about this?

- Better practices for manufacturers?
- Better (free) standard software libraries?
- International policy, regulation, and certification?
- Generate market demand for secure products?
- Quarantine bad actors at ISP level?
- Educate users?
- Empower users?

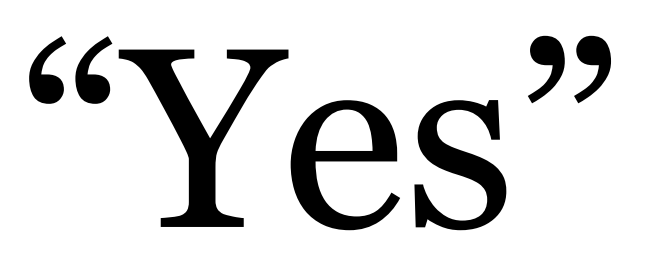

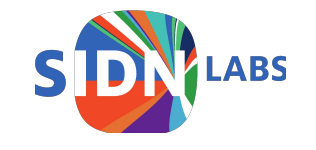

#### So, what to do about this?

- Better practices for manufacturers?
- Better (free) standard software libraries?
- International policy, regulation, and certification?
- Generate market demand for secure products?
- Quarantine bad actors at ISP level?
- Educate users?
- Empower users: SPIN

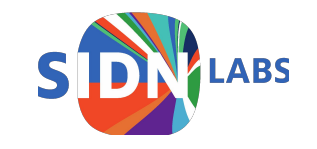

#### The SPIN project at SIDN Labs

• Security and Privacy for In-home Networks

- Research and prototype of SPIN functionality:
  - Visualising network traffic
  - (Automatic) blocking of 'bad' traffic
  - Allow 'good' traffic

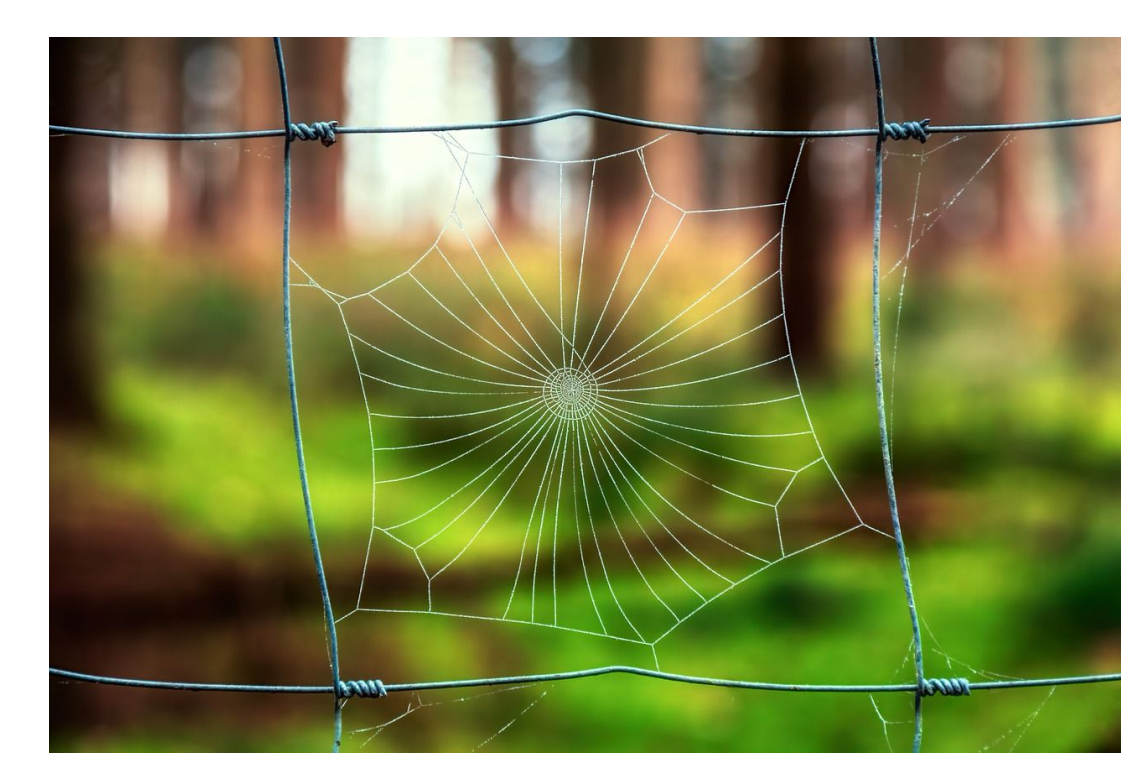

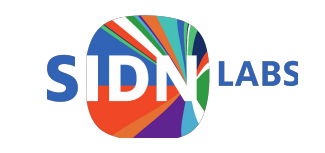

### The SPIN project at SIDN Labs

Open source in-home router/AP software that

- 1. helps protect <u>DNS operators</u> (like SIDN!) and other service providers against IoT-powered DDoS attacks
- 2. helps <u>end-users</u> controls the security of their home networks

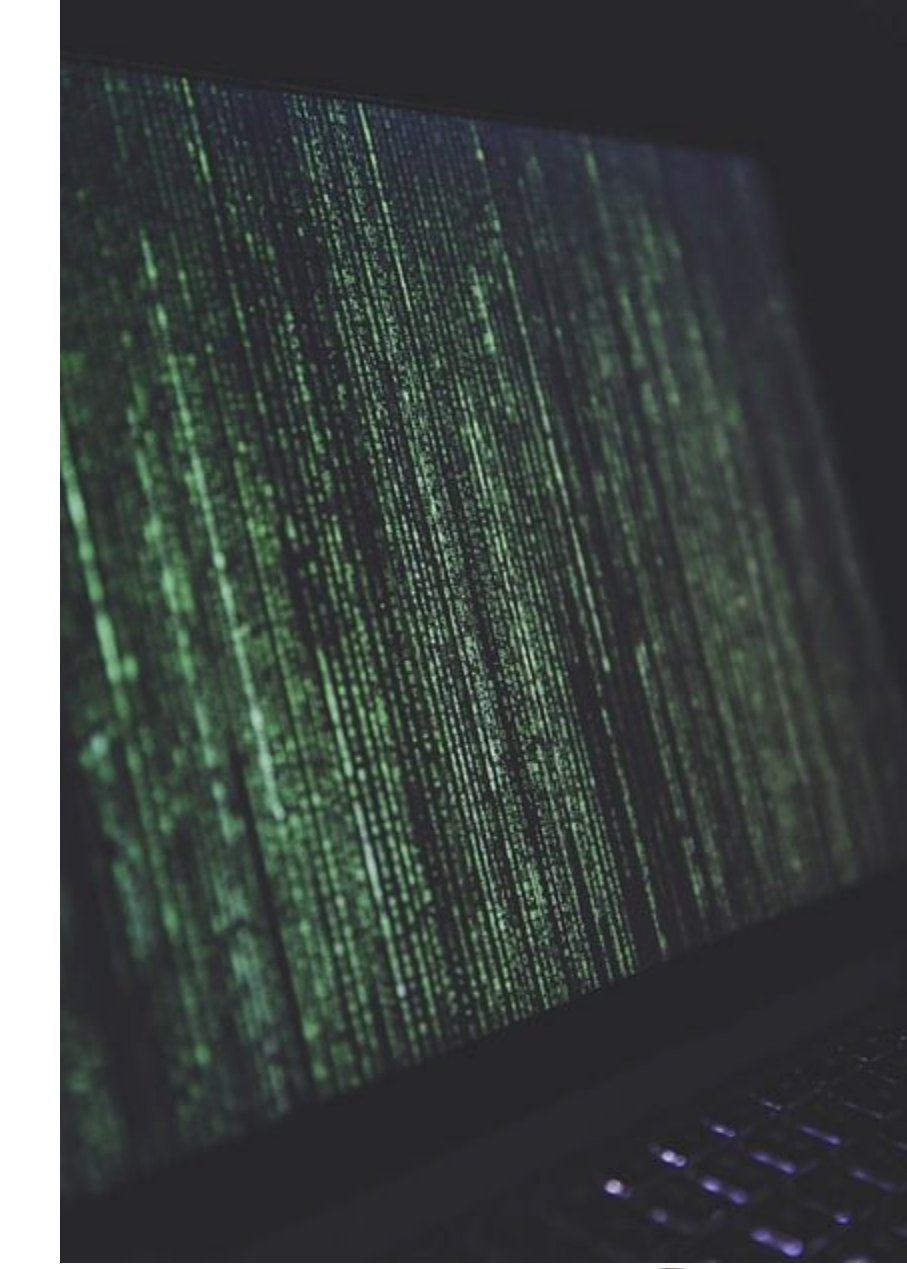

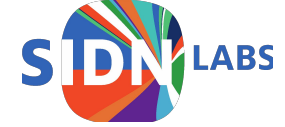

#### Architecture

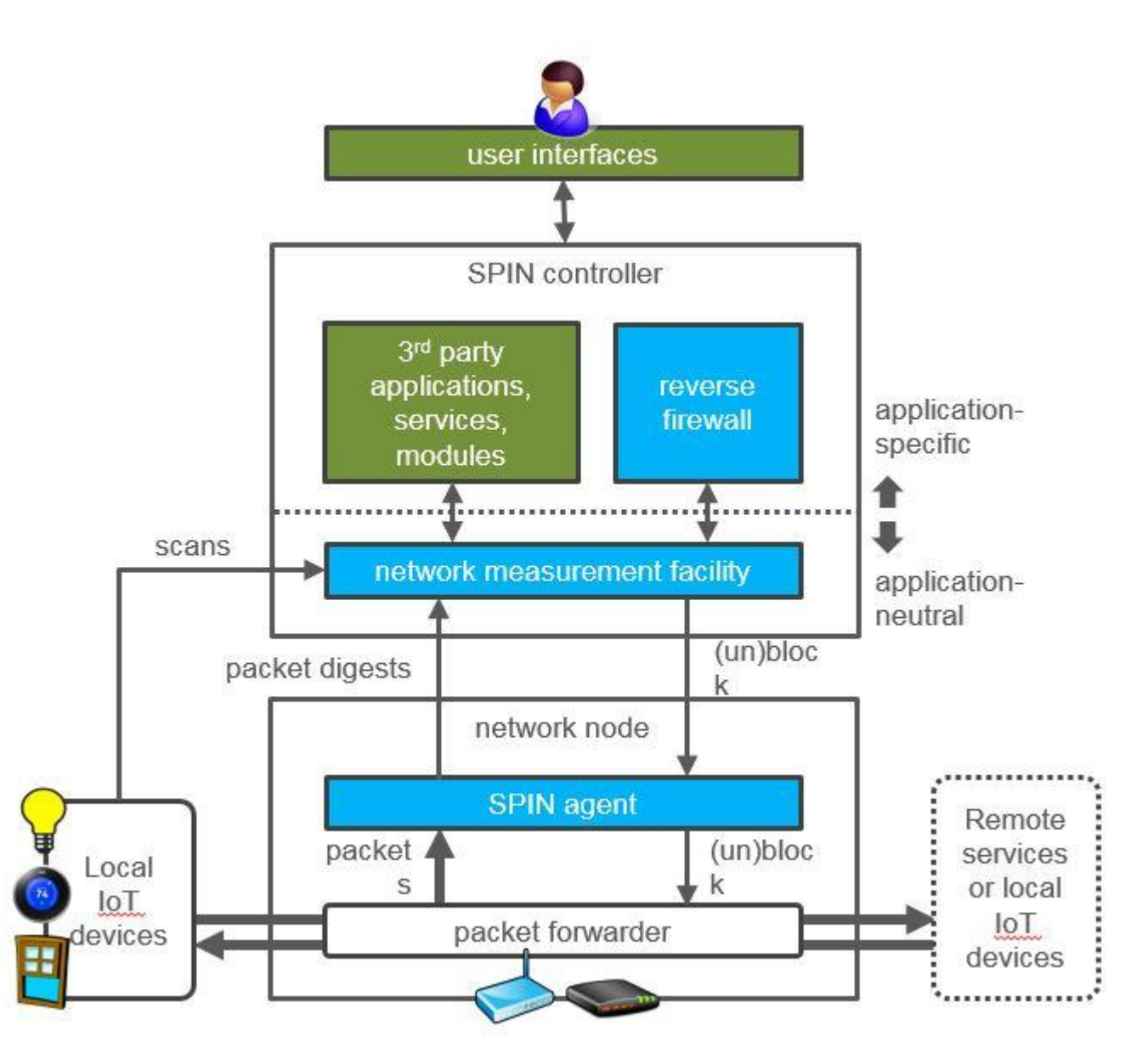

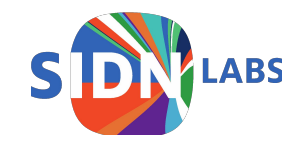

#### Architecture

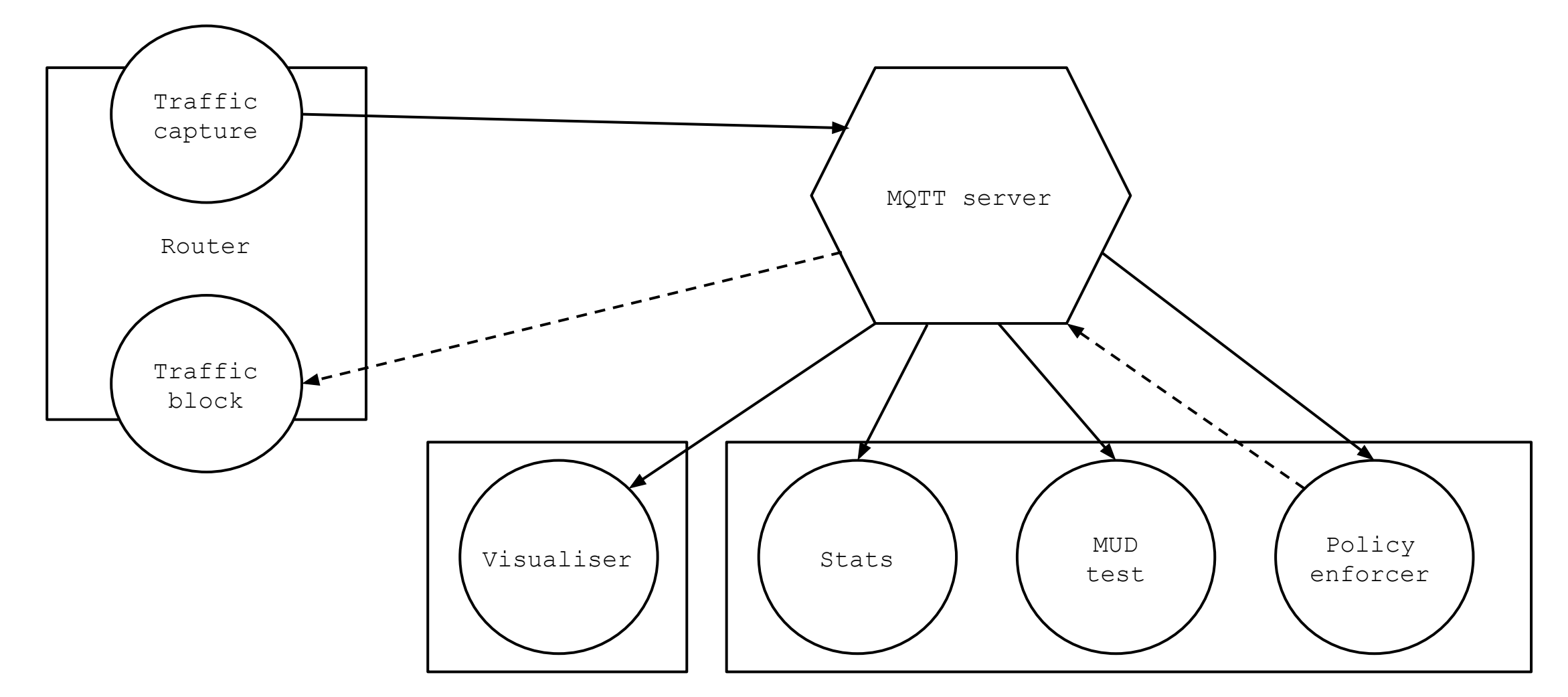

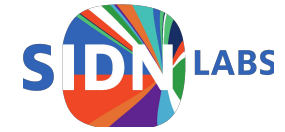

Prototype built on OpenWRT

#### Currently bundled with Valibox: https://valibox.sidnlabs.nl

DaliBox SDA

Source at https://github.com/SIDN/spin

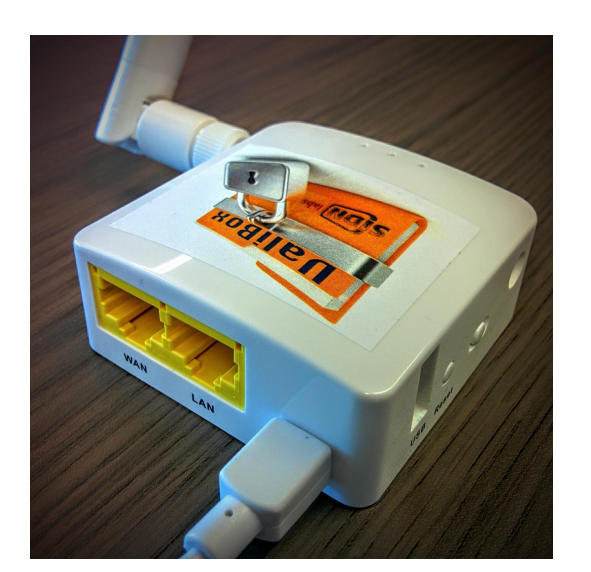

prototype 2, GL-Inet hardware

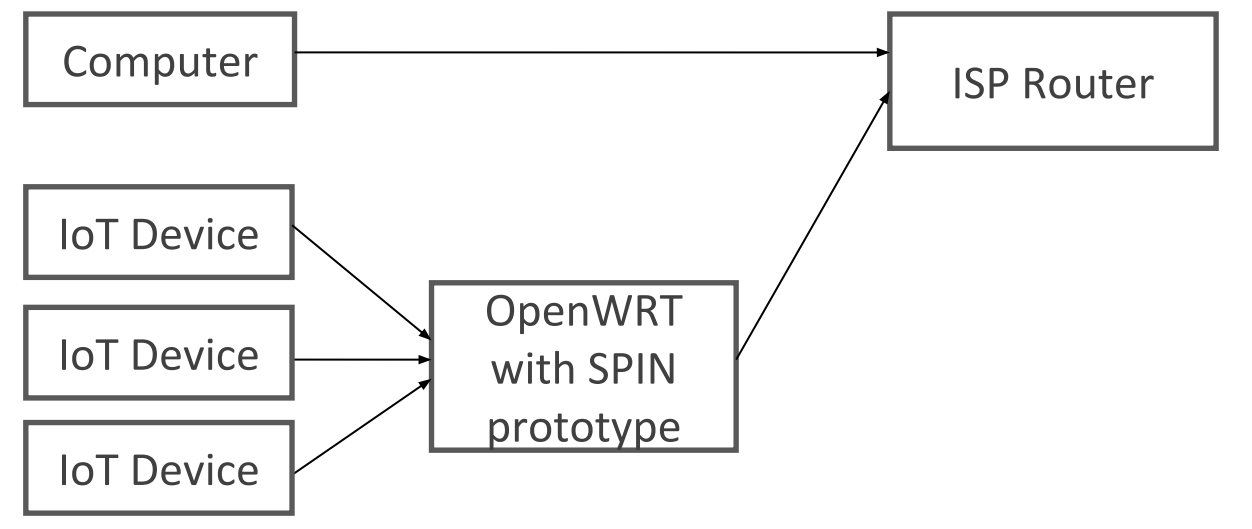

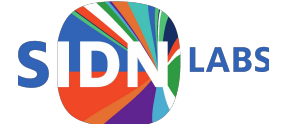

## Running prototype: visualiser

- Shows DNS queries
- Shows data traffic
- User can block traffic based on source or destination

In beta:

• Select device and download (live) pcap for selected device

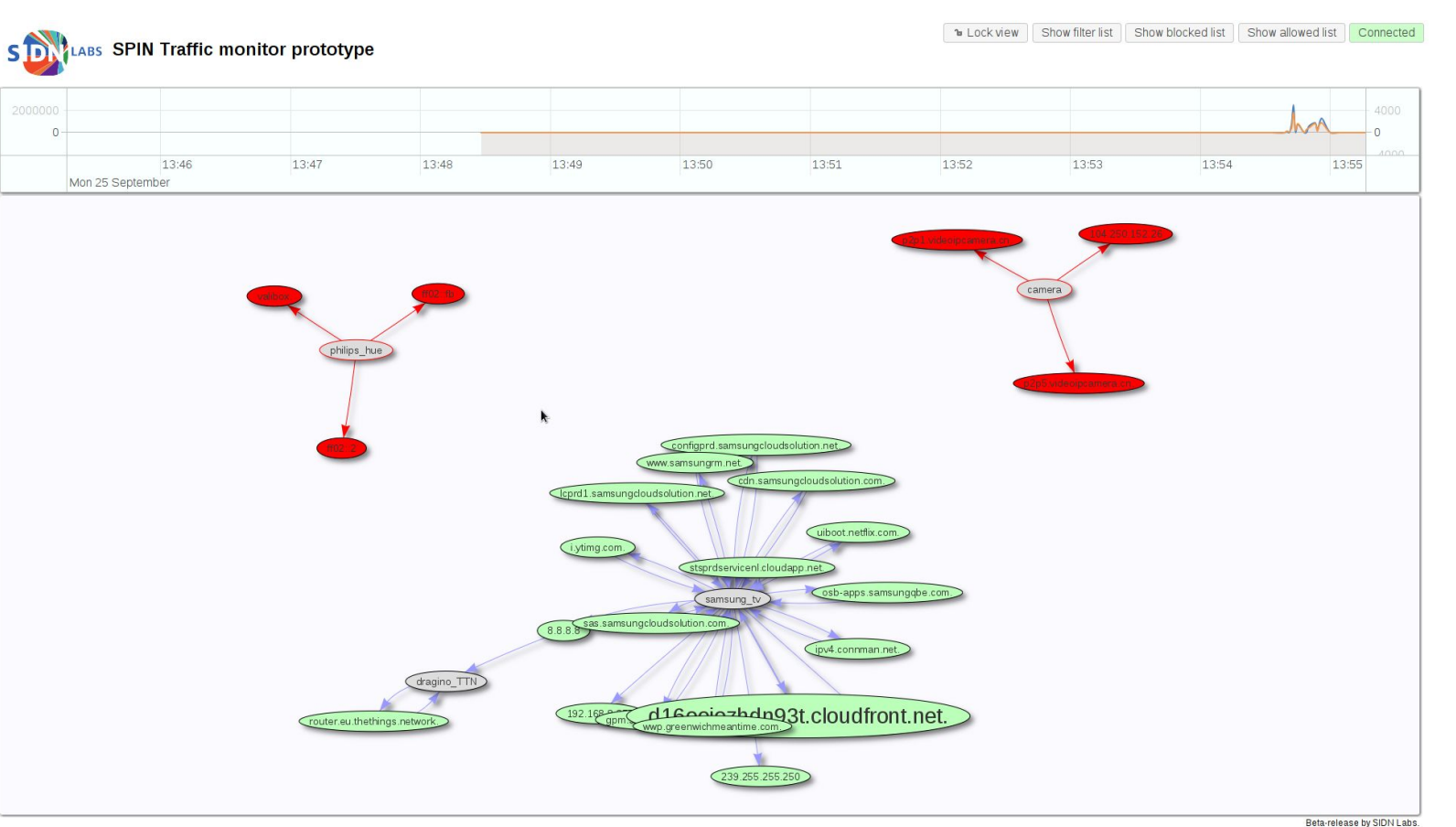

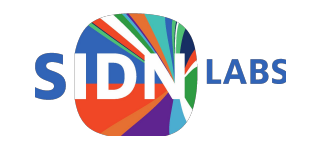

# Running prototype: visualiser

- Shows DNS queries
- Shows data traffic
- User can block traffic based on source or destination

In beta:

• Select device and download (live) pcap for selected device

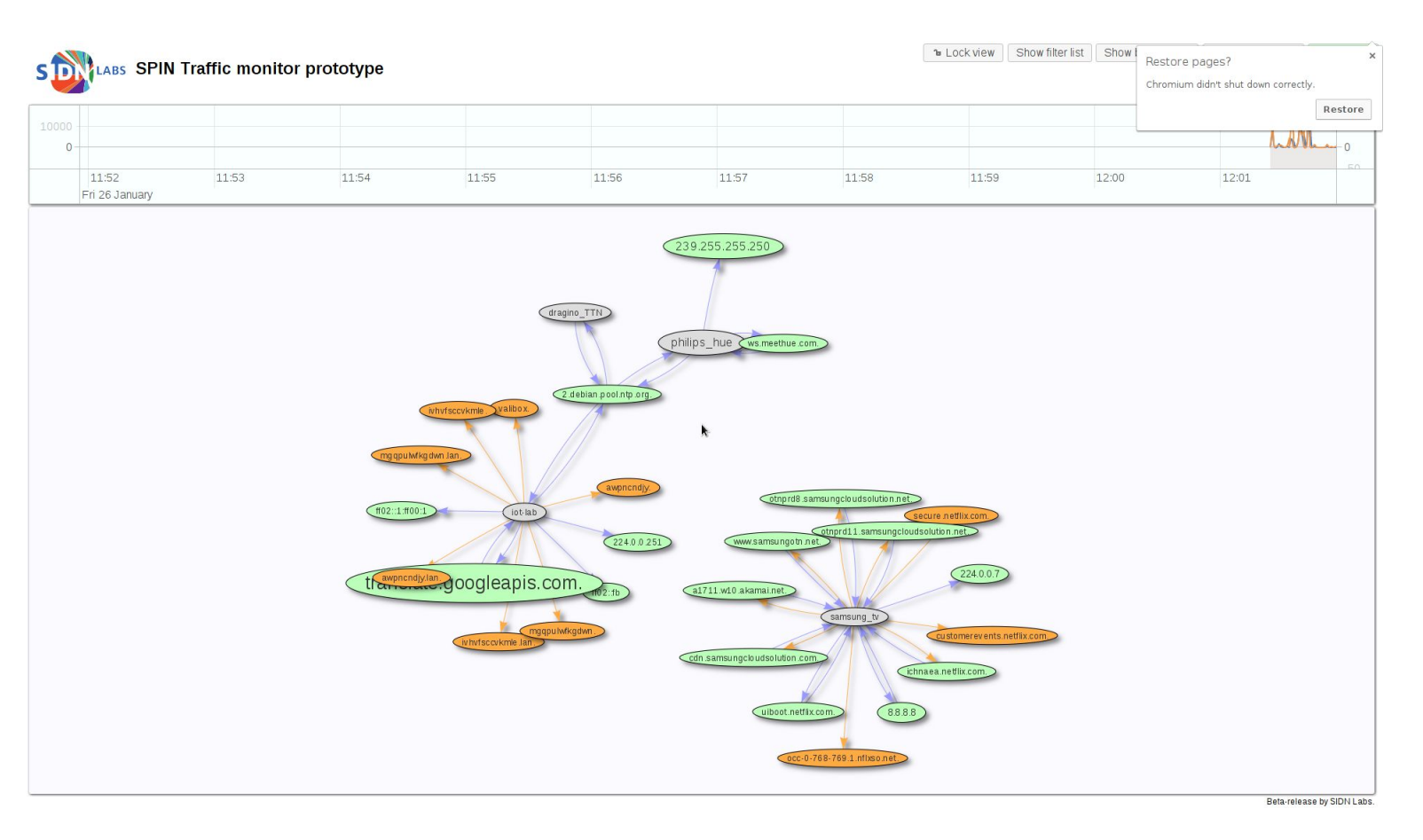

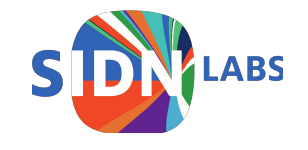

#### **Core components**

#### Currently:

- OpenWRT/Linux kernel module (in C)
  - Captures and blocks traffic
  - Initial aggregation
- User-space daemon (in C)
  - Further aggregation and enrichment of data
  - Sends to MQTT daemon
- MQTT Daemon (Mosquitto)
  - Distributes traffic data to clients (mqtt/websockets)
  - Sends commands back to router
- Several Clients
  - Visualiser (Javascript)
  - Statistics tool (Lua)
  - PoC MUD tool (Lua)
  - PoC (hardcoded) 'bad behaviour' tool (Lua)
  - Recent history storage (currently 10 minutes) (Lua)

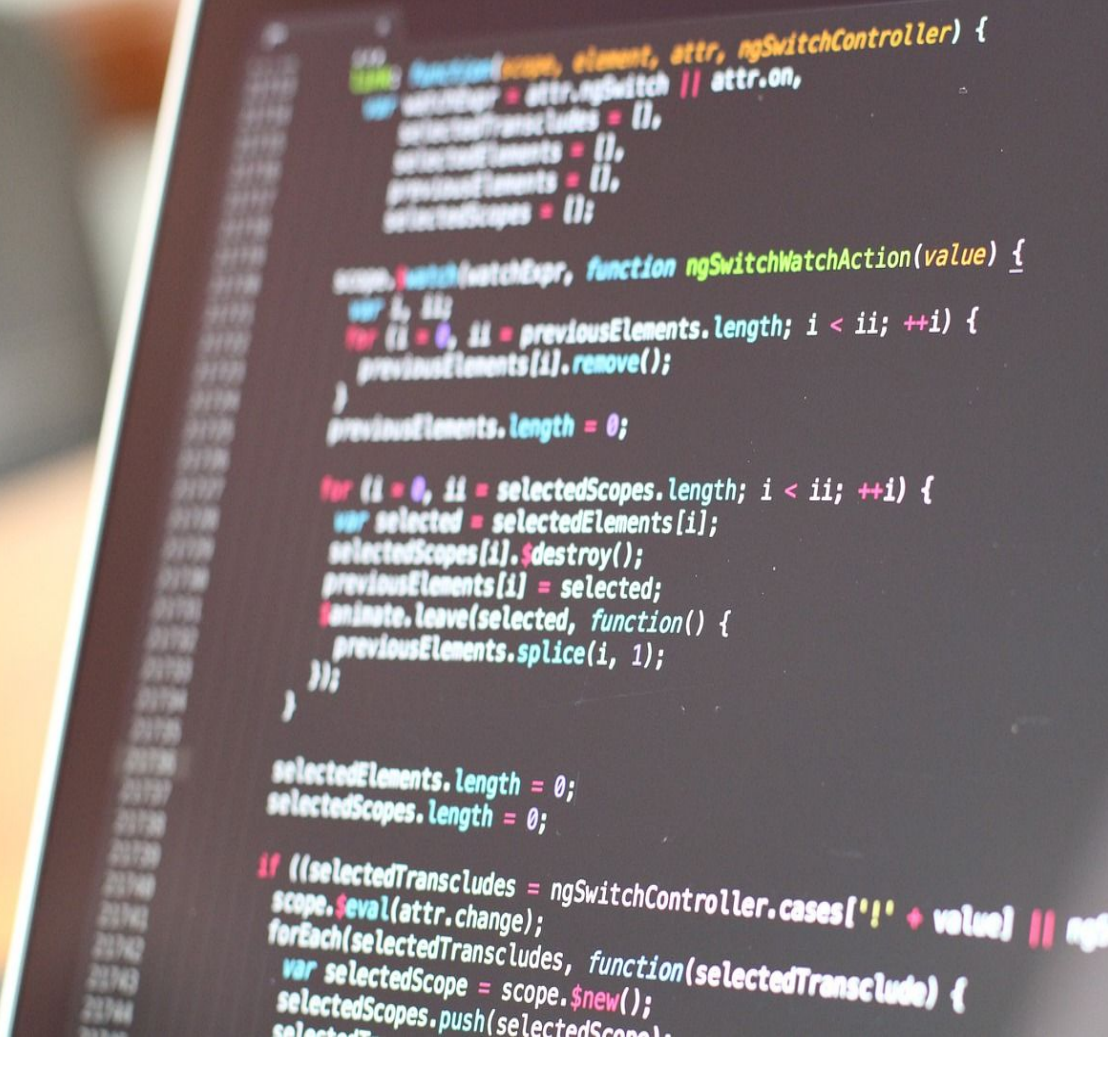

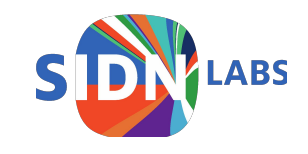

#### Current research/prototype topics:

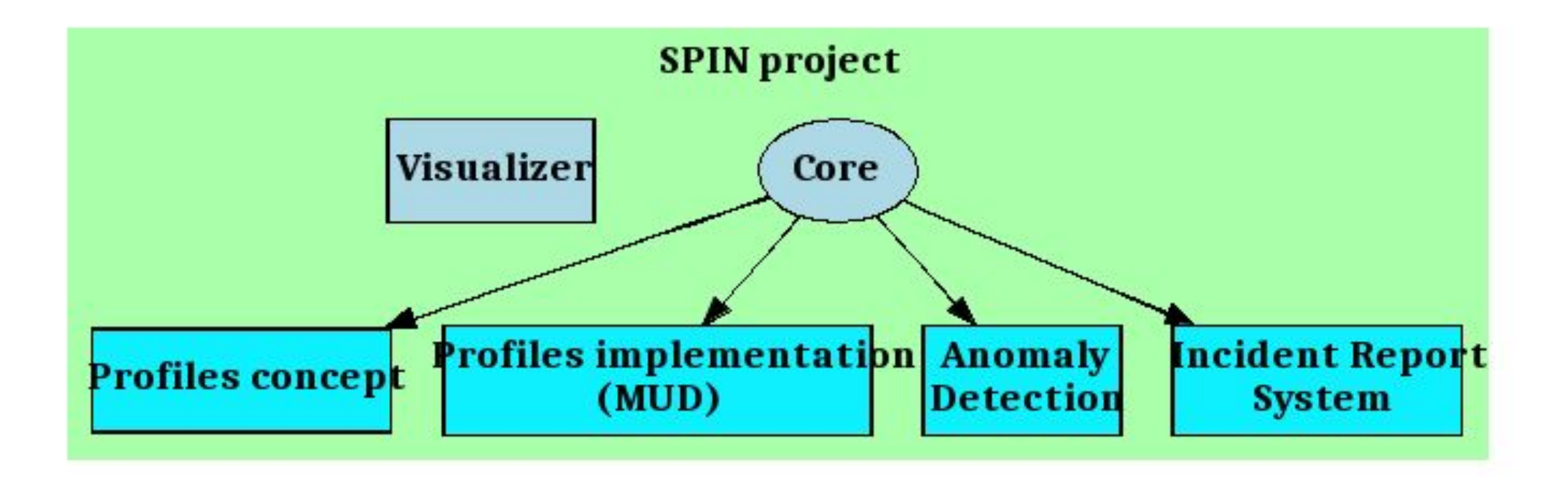

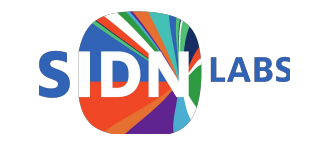

#### **Profiles: Conceptual**

Still very much in the 'idea forming' stage

Base profiles

Social networks

Streaming sites

Order new milk

Download updates

Don't spread Mirai

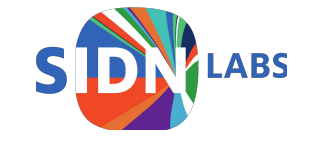

#### **Profiles: Conceptual**

Still very much in the 'idea forming' stage

Base profiles

| Social networks  |    |
|------------------|----|
|                  | Te |
| Streaming sites  | s  |
| Order new milk   | Do |
| Download updates | Do |

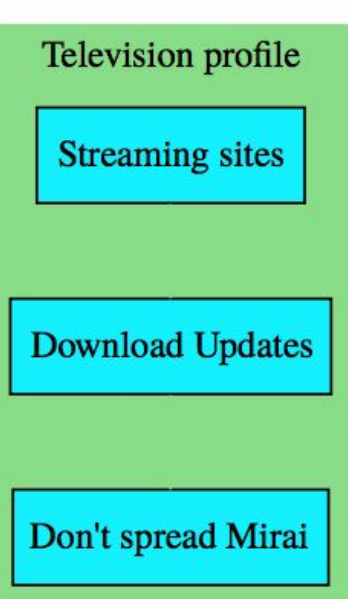

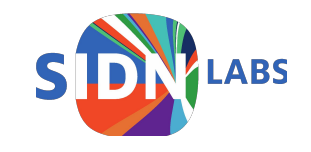

Don't spread Mirai

#### **Profiles: Conceptual**

Still very much in the 'idea forming' stage

Base profiles

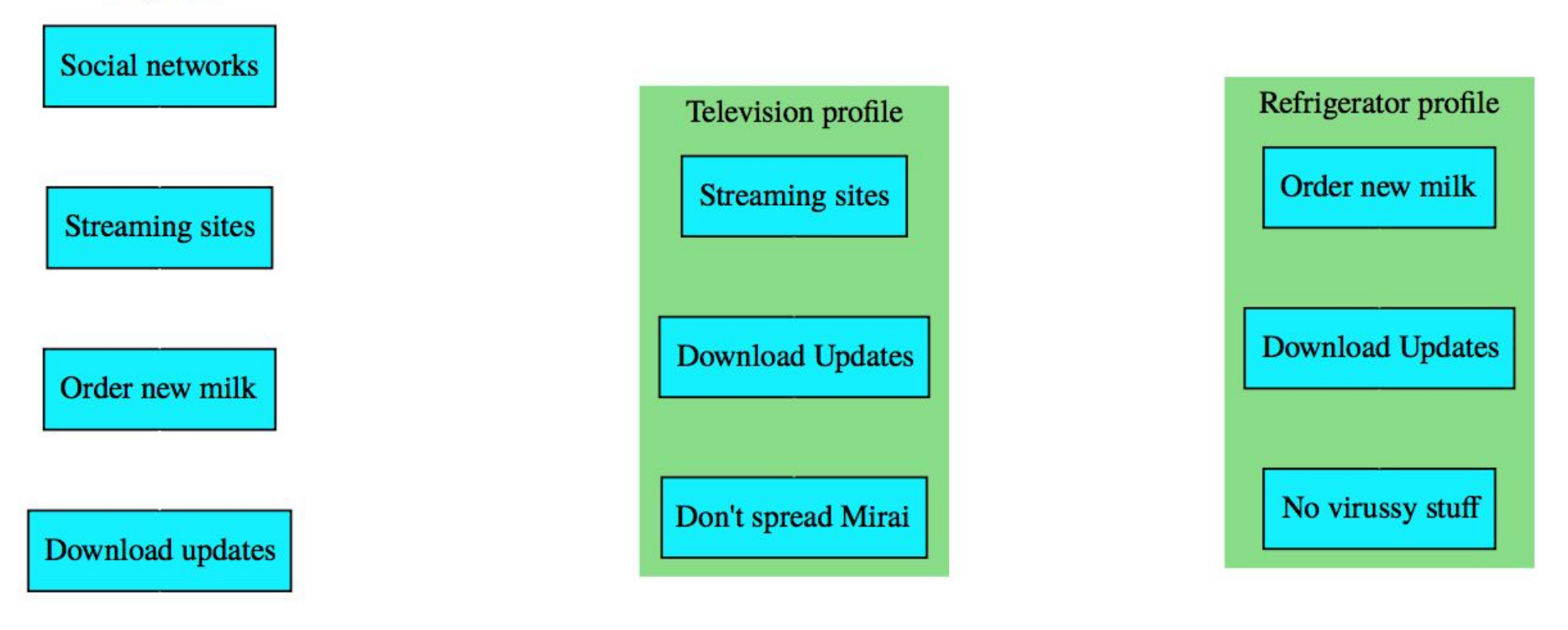

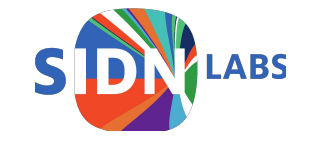

Don't spread Mirai

#### Profiles: Implementation: MUD?

Manufacturer Usage Description (MUD)

- Draft at IETF
- JSON description of internet traffic that is or is not allowed from and to the device
- Translates almost directly to firewall rules

Our work:

- Provide (additional) early implementation for testing
- Looking into automatic generation of basic profiles
- Looking into extending it (e.g. to add a bandwidth limitation)
- Looking into 'reverse' profiles (any device that matches profile X is infected with Y, think IDS rules)

And more wildly:

• A way for users and companies to create and share device profiles (that improve manufacturer-provided ones)

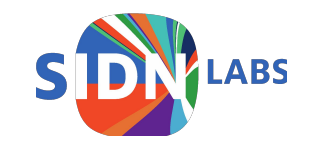

#### **Profiles: Implementation: MUD**

Subproject: Lua-MUD

- Small MUD library for Lua
- Tiny subset for now (and pretty much hardcoded)
- Lua-mud-0.1 (on luarocks and github)
- Working on 'full' version.

Master student working on traffic analysis for MUD

- And generation of profiles like mudgee
- Research question: how much can you deduce from observation?

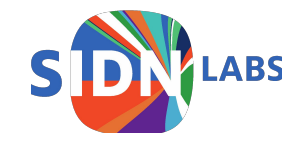

**Problem**: If ISP's do anything about bad traffic from their customers in the first place, it's generally a full quarantine of the customer.

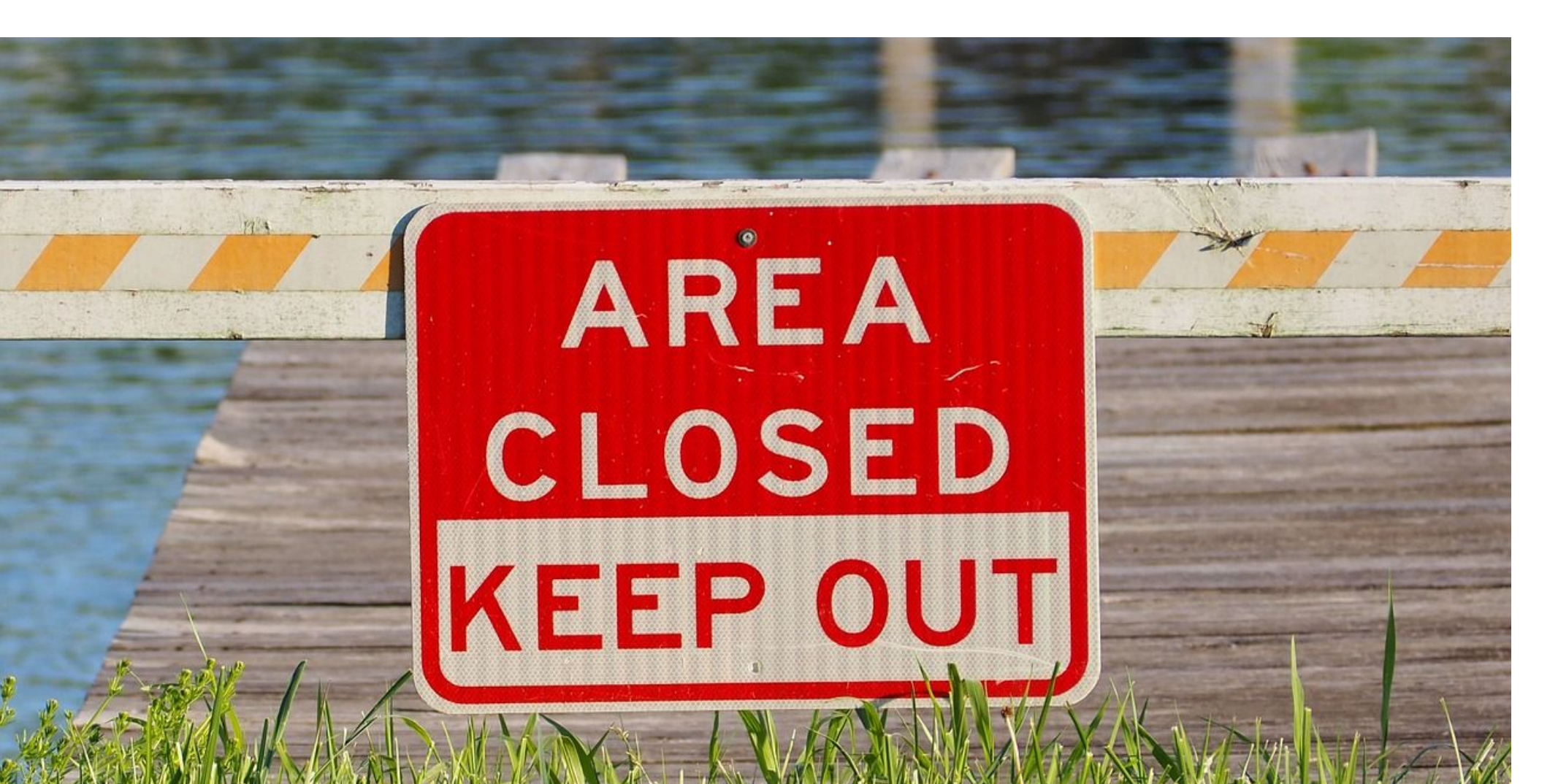

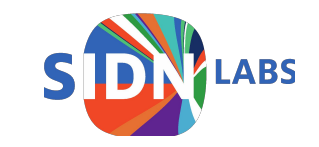

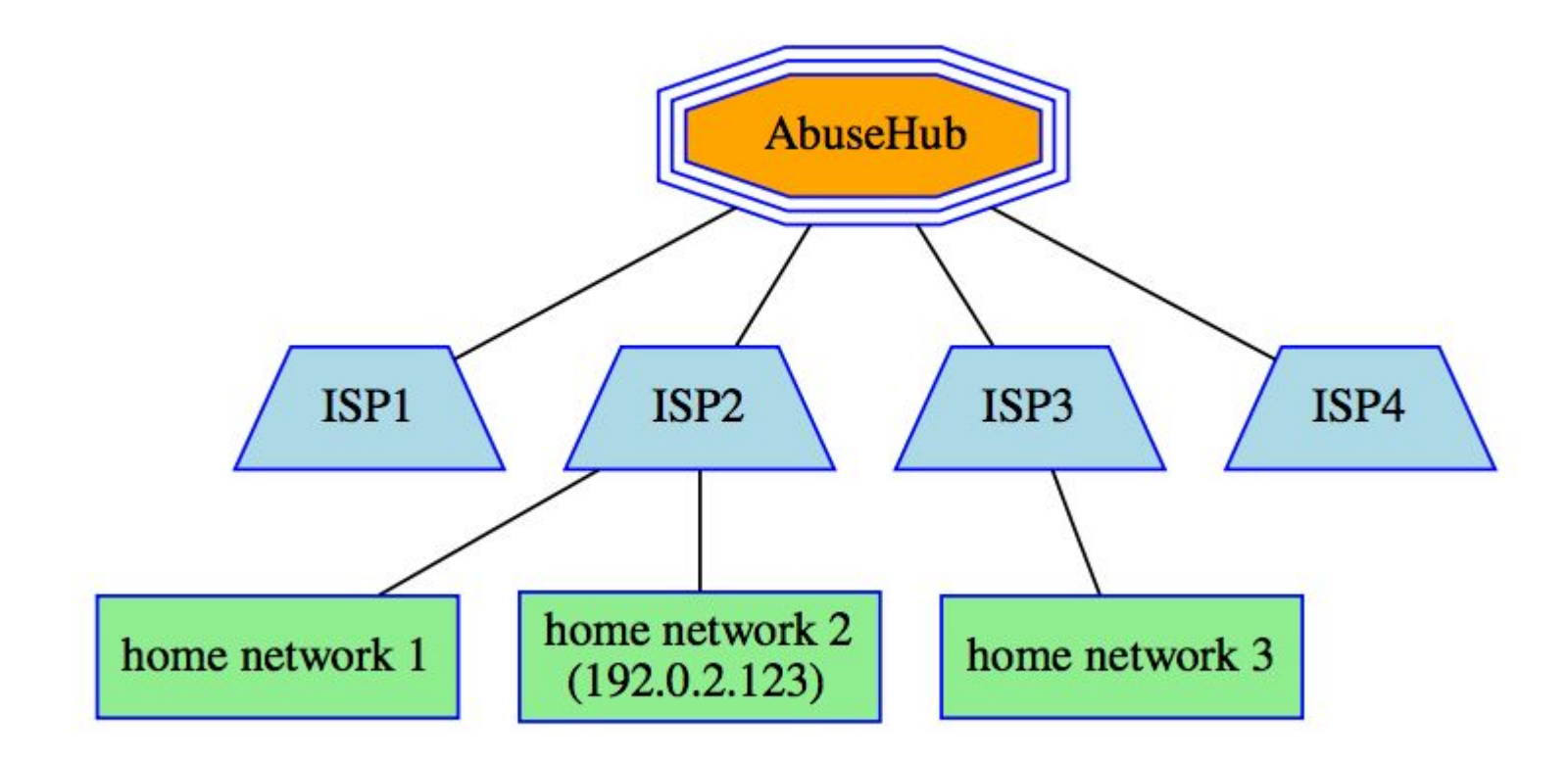

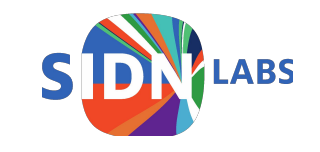

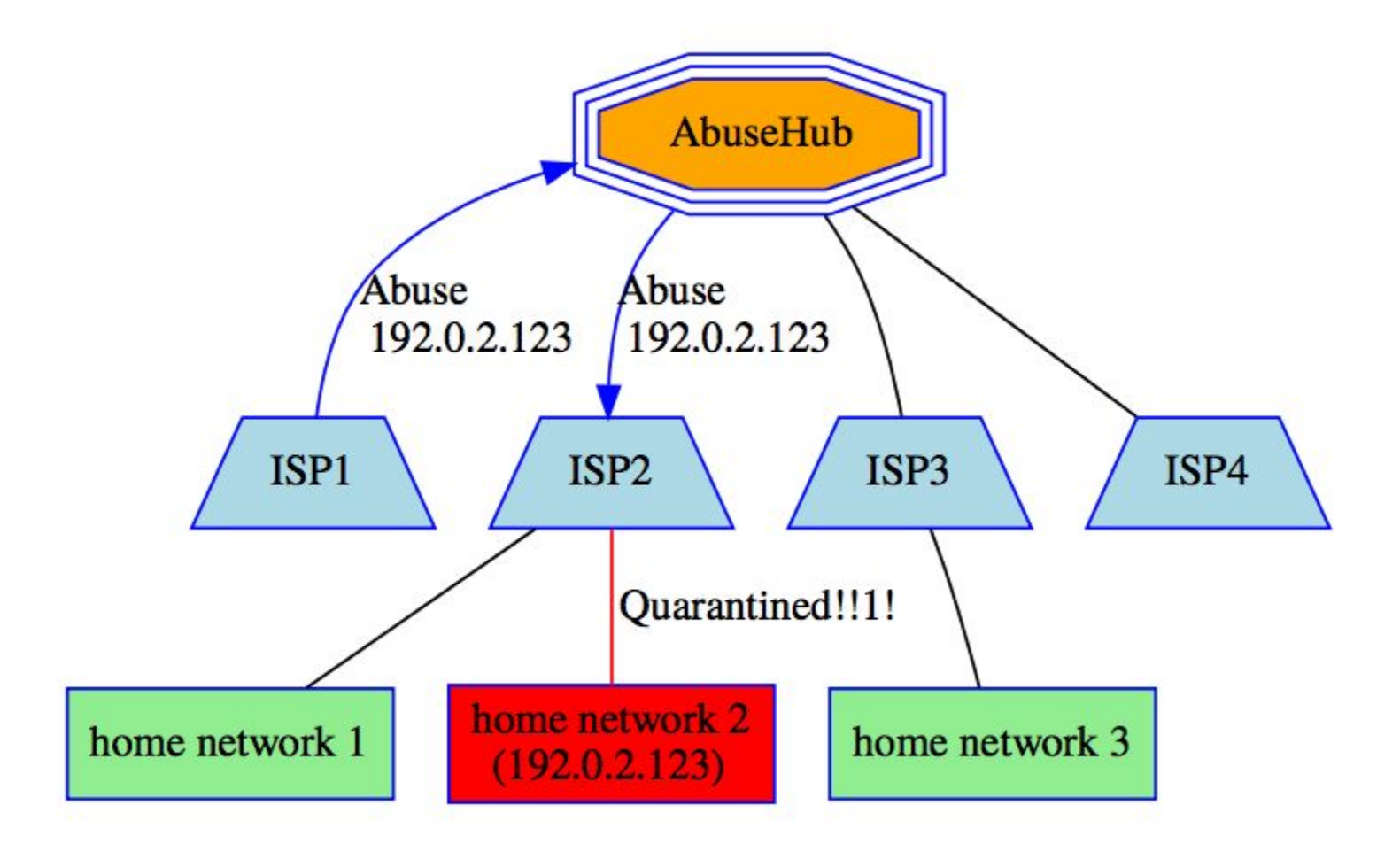

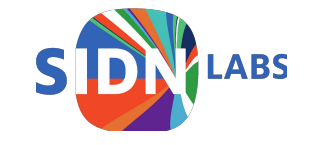

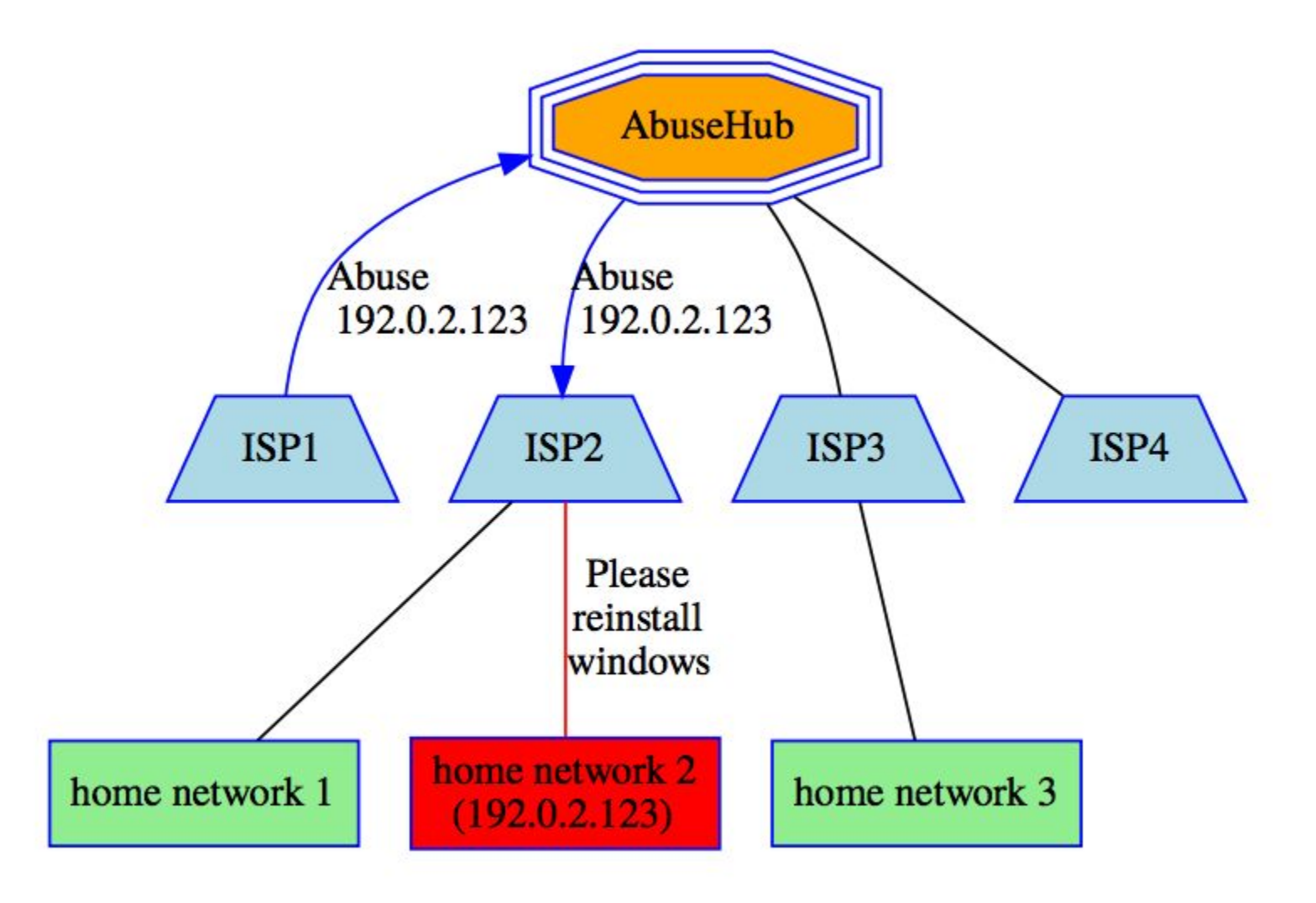

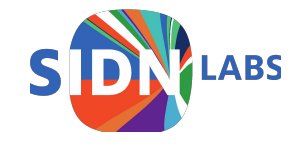

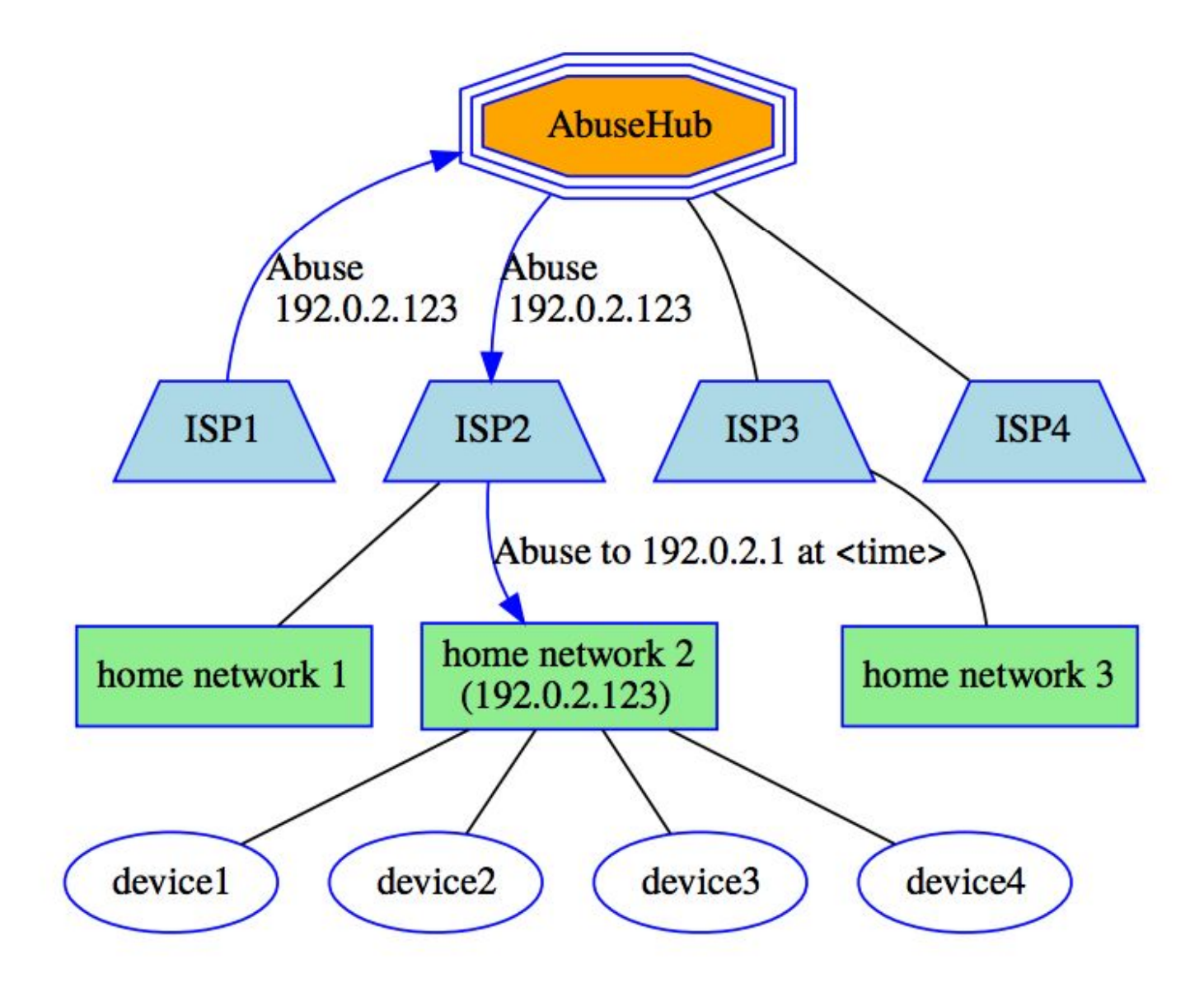

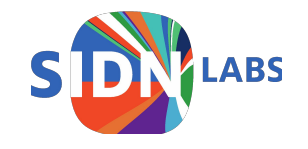

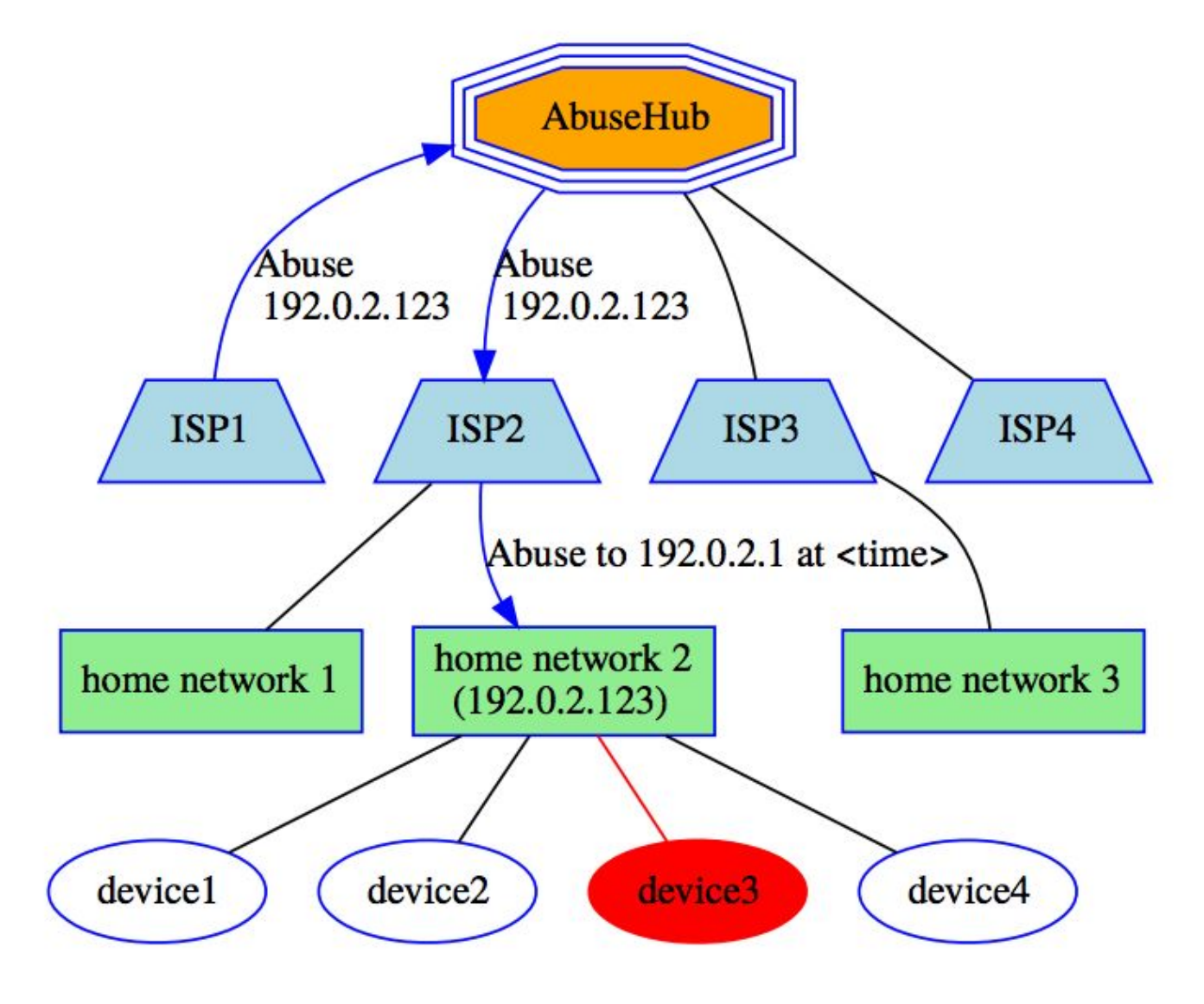

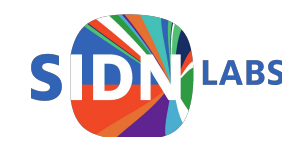

# Running prototype

Small (Django) web application for reports

Notification to router (poll or push)

Router finds device in history

Router blocks device

|                |                        | SPI                 | N provider API P  | rototype       | 0.1 - Mozil | la Firefox                     |               |          |            |          |
|----------------|------------------------|---------------------|-------------------|----------------|-------------|--------------------------------|---------------|----------|------------|----------|
| N provider API | Prototype X            | +                   |                   |                |             |                                |               |          |            |          |
| ) → C' û       | i 🔒 🗈                  | https://spin.tjeb.  | nl/incidents/     | 🛡              | 1 ☆ Q       | Search                         | <u>↓</u> III\ | 1        | <b>e</b> j | 🐵 🚿      |
| Incidents      | Add Incident           |                     |                   |                |             |                                |               |          |            | 🕒 Log (  |
| ncider         | nt histor              | гy                  |                   |                |             |                                |               |          |            |          |
| Timestamp      | Destination<br>address | Destination<br>port | Source<br>address | Source<br>port | Severity    | Туре                           | Name          |          |            |          |
| 1524581768     | 178.18.82.80           | 443                 | 213.124.176.76    | 123            | 3           | auto-<br>generated<br>for demo | demomalware   | 🛱 Notify |            | 💼 Deleti |
| 1524582719     | 178.18.82.80           | 443                 | 213.124.176.76    | 123            | 3           | auto-<br>generated<br>for demo | demomalware   | 🛱 Notify |            | 💼 Deleti |
| 1524582757     | 178.18.82.80           | 443                 | 213.124.176.76    | 123            | 3           | auto-<br>generated<br>for demo | demomalware   | 🛱 Notify |            |          |
| 1524582818     | 178.18.82.80           | 443                 | 213.124.176.76    | 123            | 3           | auto-<br>generated             | demomalware   | 🛱 Notify |            | 💼 Delet  |

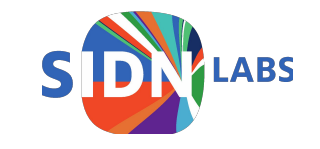

#### Anomaly detection

General research topic:

- Can 'bad' behaviour be recognized?
- Perhaps by looking at historic behaviour of device?

We keep a (short) history of device traffic

Extending that into a framework for researchers to do anomaly detection

Currently nothing to show yet, though.

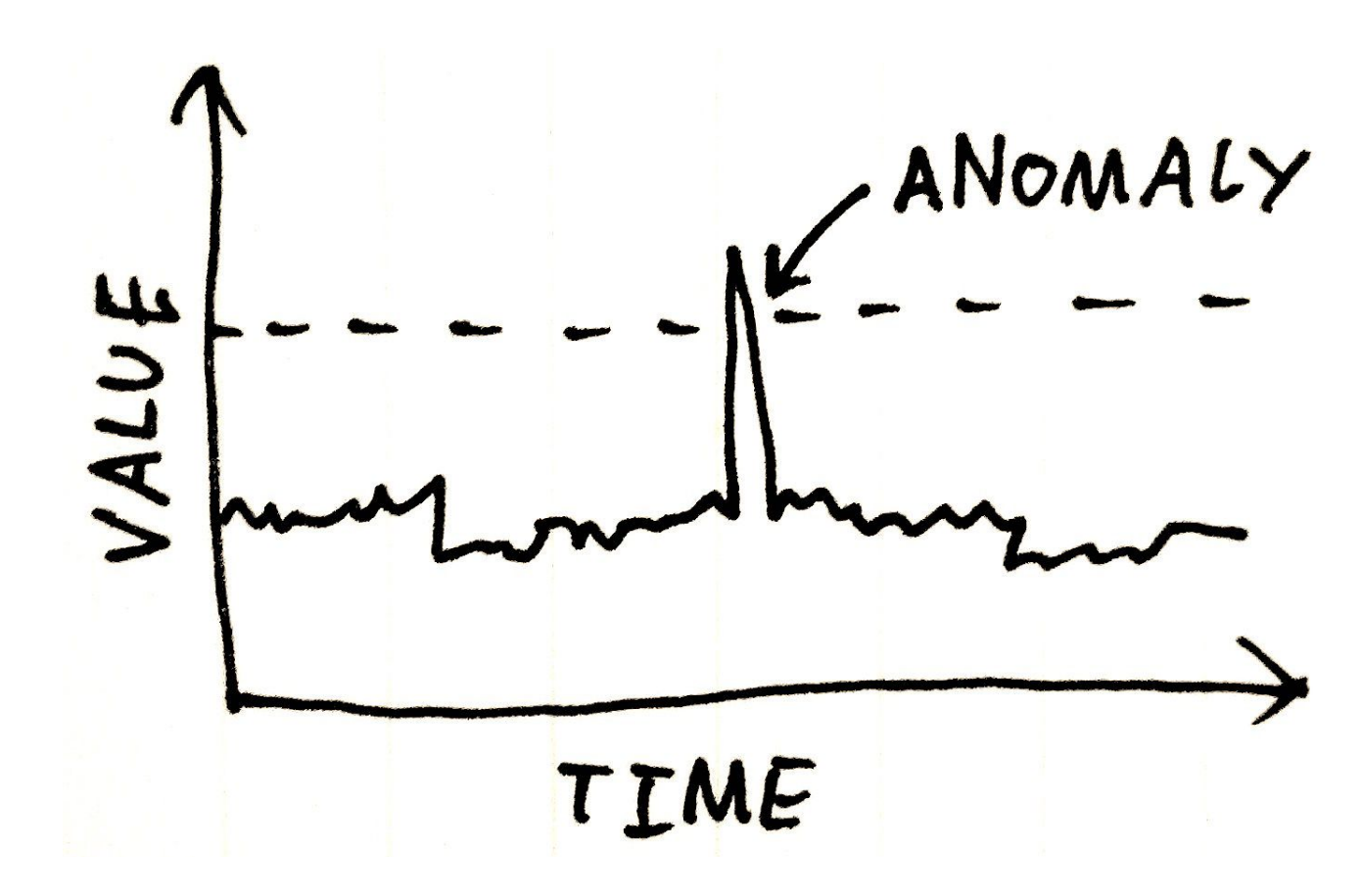

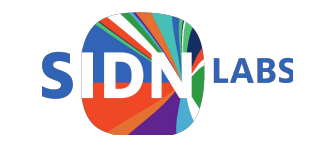

#### Discussion/questions

Try it out! <u>https://valibox.sidnlabs.nl</u> <u>https://github.com/SIDN/spin</u>

#### Missing something?

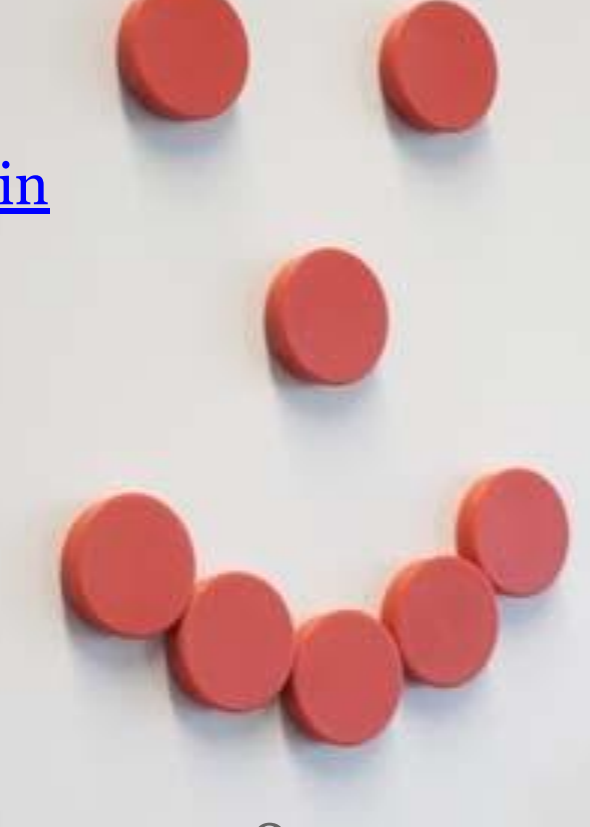

Elmer Lastdrager elmer.lastdrager@sidn.nl @elmerlastdrager

sidn.nl | sidnlabs.nl @sidnlabs

Any other questions or comments?

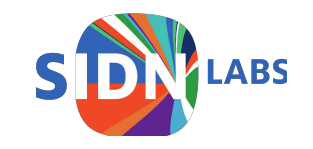